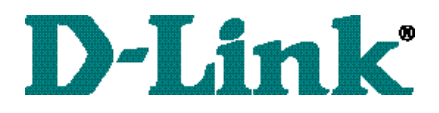

## DSL-300 ADSL Ethernet Modem Quick Install Guide

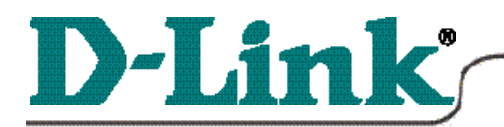

#### DSL-300 ADSL Ethernet Modem

\* Please refer to the Manual on the CD-ROM for more detailed information.

## **Connecting the DSL-300**

To setup the DSL-300 begin by connecting it to a power source.

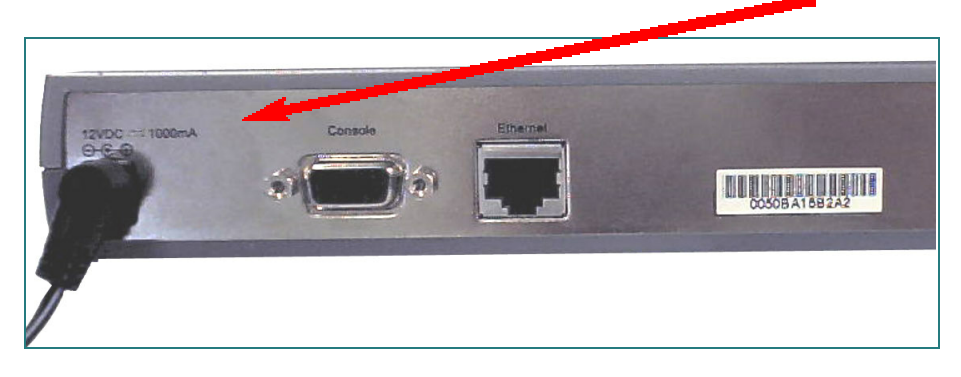

Once the unit power is on, insert one end of the included **Ethernet cable** into the DSL-300's Ethernet port, and the other end into the Ethernet port on the NIC installed in your PC.

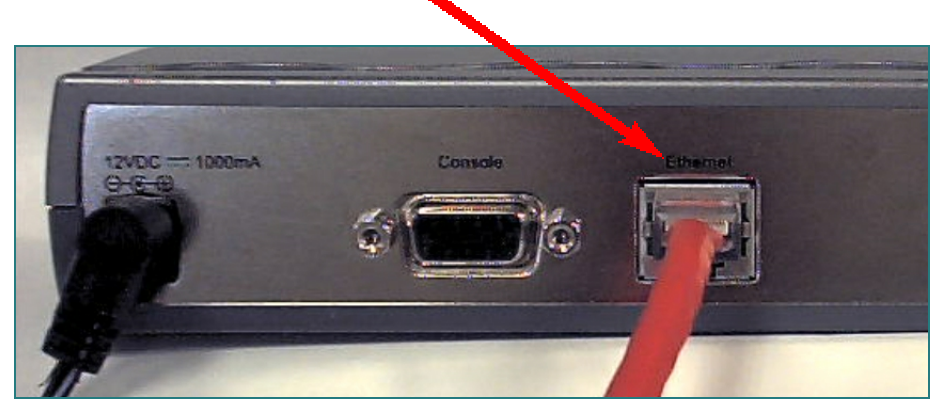

If the cable connection is good, a green LED on the front of the DSL-300 labeled Ethernet/Link will glow steadily.

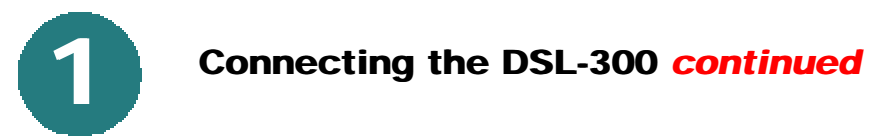

Now connect the phoneline cable from the DSL-300 to your phone jack. *If the ADSL Link LED does not glow green within one minute of its being connected, check all of your cable connections to make sure that they are correct and securely installed.* 

When you have completed all the connections, your DSL-300 will look like this:

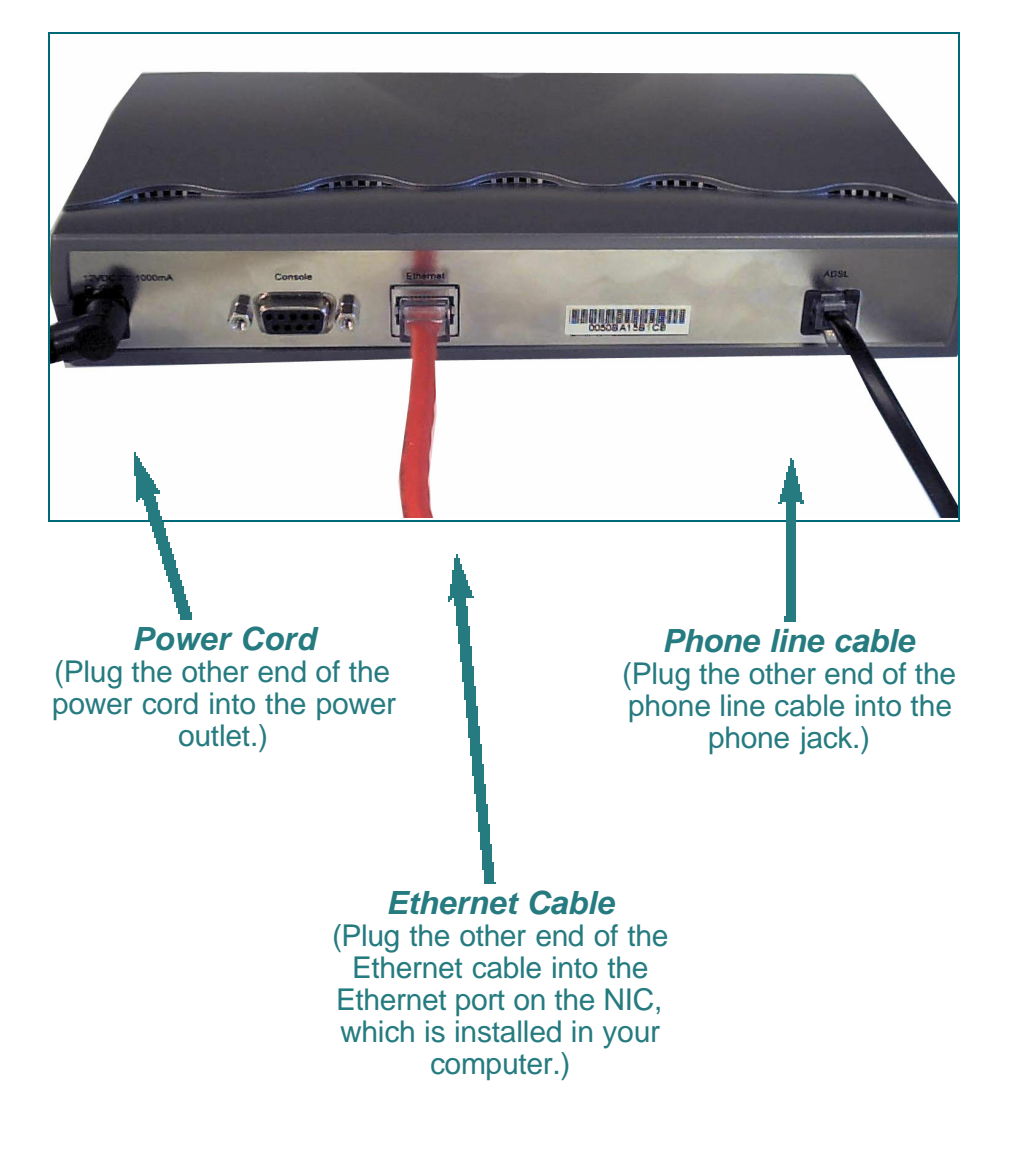

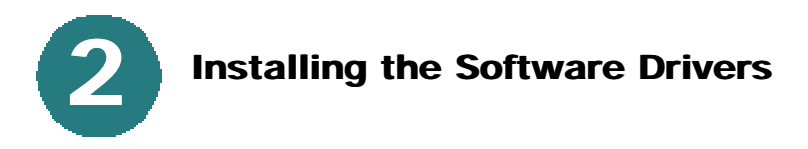

**Step 1 -** Turn on your PC and wait until Windows Operating System has been fully installed.

**Step 2 -** Insert the DSL-300 Configuration Utility CD into the CD drive.

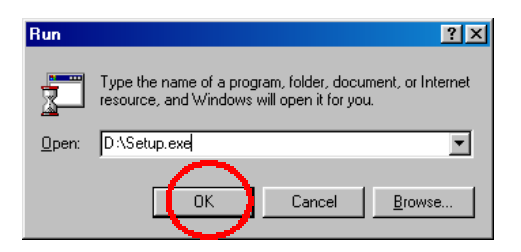

#### Step 3 - Select START>RUN>

Type in the letter for the **CD-ROM** drive. If the CD-ROM drive is "D", then type "D:\Setup.exe" in the open field. **Click OK** 

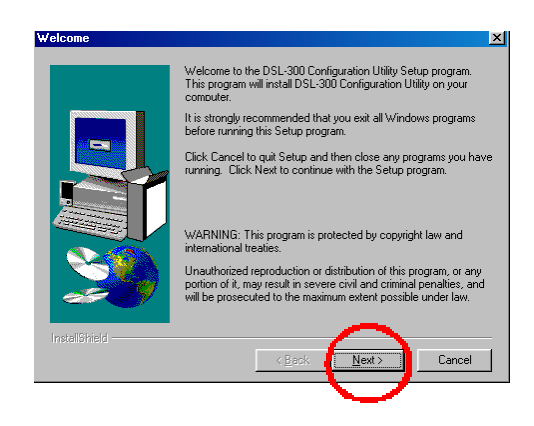

Click Next

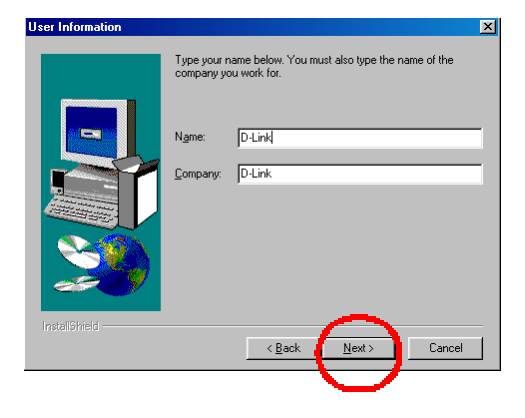

**Click Next** 

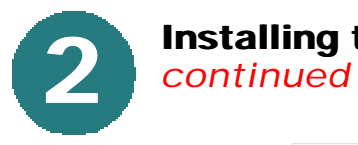

## Installing the Software Drivers

| Choose Destination Loca | ation                                                                                                    | X |  |
|-------------------------|----------------------------------------------------------------------------------------------------|---|--|
|                         | Setup will install DSL-300 Configuration Utility in the following<br>directory.<br>To install to this directory, click Next.<br>To install to a different directory, click Browse and select another<br>directory. |   |  |
|                         | You can choose not to install DSL-300 Configuration Utility by<br>clicking Cancel to exit Setup.                                                                                                    |   |  |
| 29                      | Destination Directory   C:\\D-Link\DSLFamily\300Utility Browse                                                                                                    | 1 |  |
| InstallShield           | < Back Next> Cancel                                                                                                    |   |  |

#### **Click Next**

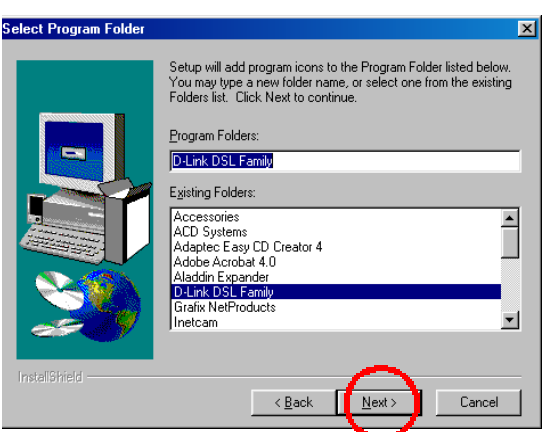

#### **Click Next**

| Start Copying Files |                                                                                                    | ×        |
|---------------------|----------------------------------------------------------------------------------------------------|----------|
|                     | Setup has enough information to start copying the program file<br>If you want to review or change any settings, click Back. If yo<br>are satisfied with the settings, click Next to begin copying files | s.<br>Su |
|                     | Current Settings:                                                                                                    |          |
|                     | Setup Type:<br>Complete                                                                                                    | A        |
|                     | Target Folder<br>C:\Program Files\D-Link\DSLFamily\300Utility                                                                                                    |          |
|                     | User Information<br>Name: D-Link<br>Company: D-Link                                                                                                    |          |
|                     | <u>۲</u>                                                                                                    | 7        |
|                     | < <u>B</u> ack <u>N</u> ext> Cancel                                                                                                    |          |

#### **Click Next**

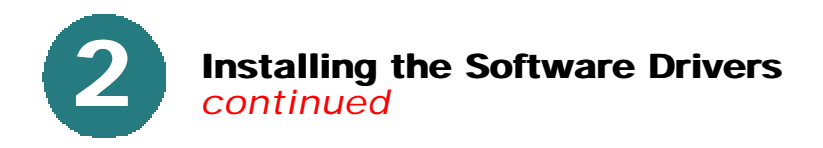

After files have been loaded, **select "Yes**, **Launch the program file."** 

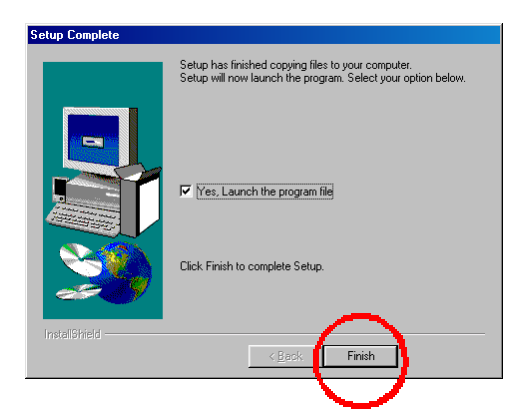

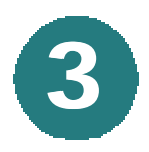

### Using the Configuration Utility

| DSL-300 Configuration Utility 🛛 🗙 |                                                                                              |             |  |  |  |  |
|-----------------------------------|----------------------------------------------------------------------------------------------|-------------|--|--|--|--|
| <b>D-Link</b>                     | Use this to establish a PVC for the DSL-300                                                  |             |  |  |  |  |
| Digital Home Divison              | Please select a device from the device list and double click on it or press the 'Enter' key. |             |  |  |  |  |
| ° ///////                         | Device List                                                                                  |             |  |  |  |  |
| 8                                 | MAC Address                                                                                  | Device Name |  |  |  |  |
|                                   |                                                                                              | $\sim$      |  |  |  |  |
| About                             |                                                                                              | Discover    |  |  |  |  |
|                                   |                                                                                              | $\sim$      |  |  |  |  |

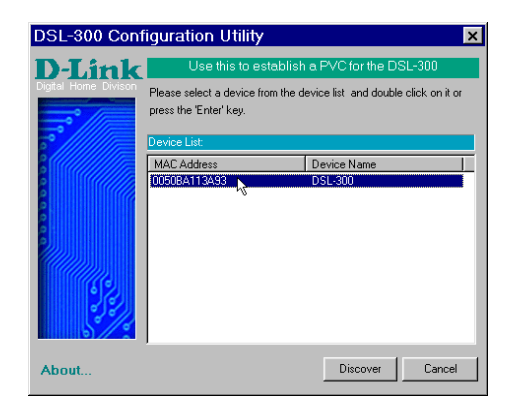

**Click Discover** 

Double click on the MAC address of the DSL-300.

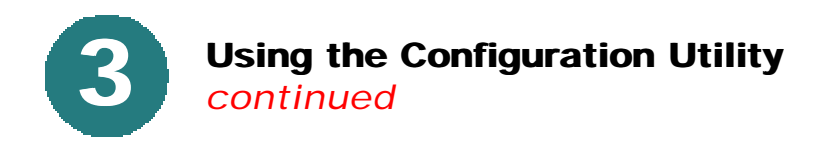

Type "Admin" for the default password.

| Enter Password               | ×                  |
|------------------------------|--------------------|
| Please enter the password to | access the device: |
| *****                        |                    |
|                              | Cancel             |

#### Click OK

Click on the "General ADSL Information" tab and input the proper VPI settings provided by your DSL provider.

The DSL-300 comes with a default VPI of "0" and a VCI of "35."

To change these settings, simply highlight the number you wish to change, and type in a new value in the box.

NOTE: VPI: "0" and VCI: "35" settings are most common among DSL providers. This will not work for others who have different VPI and VCI settings. Please contact your service provider for the correct VPI and VCI settings.

| Click OK after you                | DSL-300 Configuration Utility |                         |                          |                      | ×                   |
|-----------------------------------|-------------------------------|-------------------------|--------------------------|----------------------|---------------------|
| have input the correct            | <b>D-Link</b>                 | ADSL Status Information |                          |                      |                     |
| ADSL softings as                  | Digital Home Divison          | ADSL Status             | General ADSL Information | Ethernet Information | Version Information |
| ADSL settings as described above. |                               | Number of p             | ackets during connection |                      |                     |
|                                   |                               | Receive                 | d 0                      |                      |                     |
|                                   |                               | Transmit                | ted 343                  |                      |                     |
|                                   |                               |                         |                          |                      |                     |
|                                   |                               | ADSL Settir             | ng<br>Inc                |                      |                     |
|                                   | 0.0                           | VLI                     | 33                       |                      |                     |
|                                   |                               | VPI                     | 0                        |                      |                     |
|                                   | 69                            | Framing                 | LLC/SNAP                 |                      |                     |
|                                   | 23                            |                         |                          |                      |                     |
|                                   | 5/2                           |                         |                          | <u> </u>             |                     |
|                                   | About                         | Refresh: 3              | ▼ Sec                    | Ok                   | Cancel              |
|                                   |                               |                         |                          |                      | /                   |

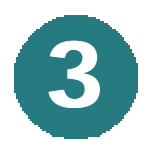

# Using the Configuration Utility continued

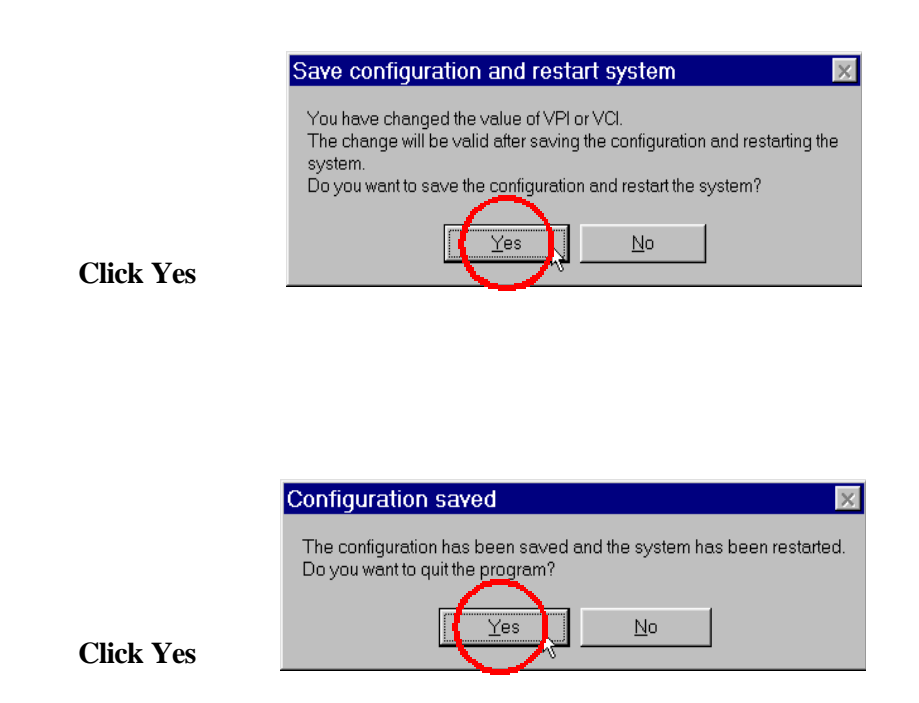

*Note: Do not manually restart the modem. It will automatically restart by itself. When the DSL-300 has been fully restarted, then it will be ready for use.* 

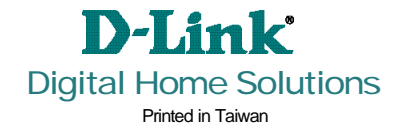